Pour créer un groupe de contacts, cliquez sur un contact que vous voulez mettre dans un groupe

1/1

En suite faite un **clique droit** dessus, allez dans **Groupe** puis cliquez sur **Nouveau groupe de contacts.** Donnez lui un nom puis valider.

| ▼ Listes de contacts         |            | Tout 123 A B C D E F G                               |
|------------------------------|------------|------------------------------------------------------|
| 🗄 Contacts                   | Erancois A |                                                      |
| Listes de distribution       | 📥 Marion R | Marion R                                             |
| 🔋 Personnes contactées par m | 📸 Support  | 💊 Rechercher mails 🕨                                 |
| 🔲 IT 🛛 👻                     |            | Nouveau mail [nm]                                    |
| 🔳 test                       |            | Modifier contact                                     |
| Corbeille                    |            |                                                      |
|                              |            | 🚔 Groupe 🔹 🎽 Support                                 |
| Recherches 😳                 |            | Contact du tag                                       |
| Tags (libellés)              |            | 🗙 Supprimer [Backspace] 📸 Nouveau groupe de contacts |
| Timlets                      |            | 💾 Déplacer                                           |
| F Linicis                    |            | 🖶 Imprimer [p]                                       |

Un fois que le groupe est créé, si vous voulez ajouter un autre contact dans le même groupe, appuyer directement sur le nom du groupe au lieu de nouveau groupe de contacts

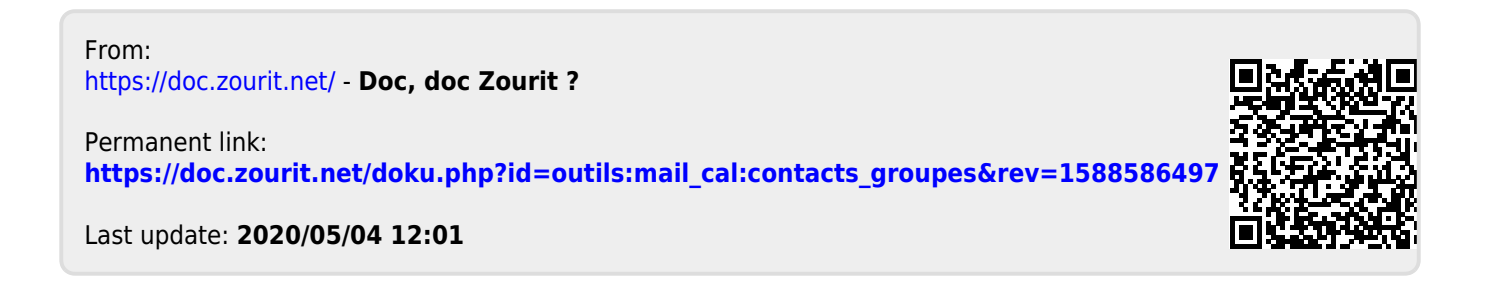